## OPC 操作文档

## 1.打开应用进入页面, 左下角连点六下进入此页面

点击 ADMN MENU 输入密码:99999999 (8个9),进入下一个页面

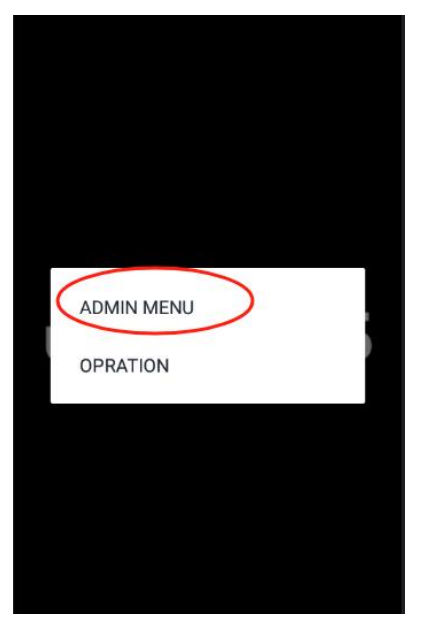

2.点击 SETTING 进入设置

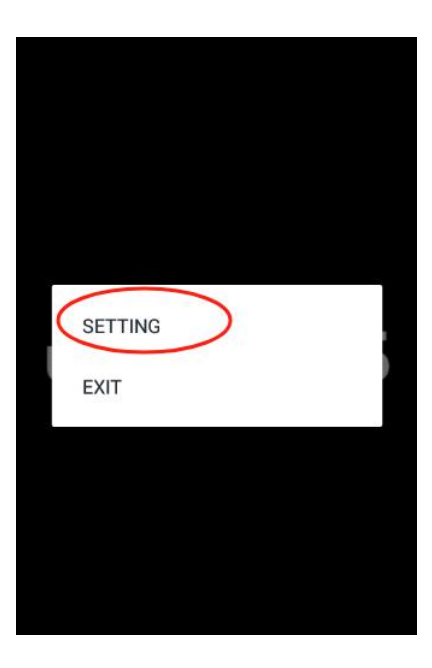

3 点击[Selcet serial port]进入接口选项页面

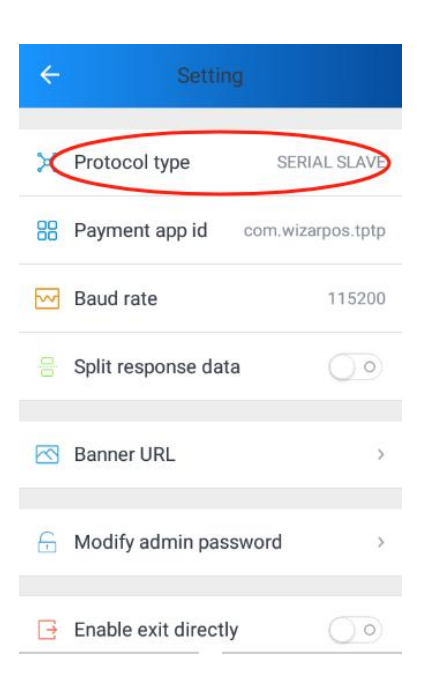

## 4 选择对应的接口

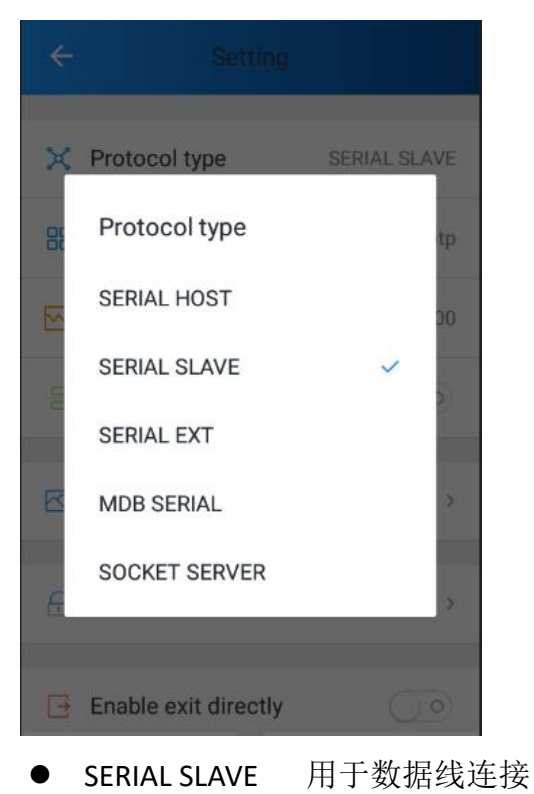

● MDB SERIAL 用于 Q3UPTMDB 测试